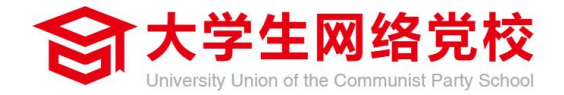

## 学员电脑端 操作手册

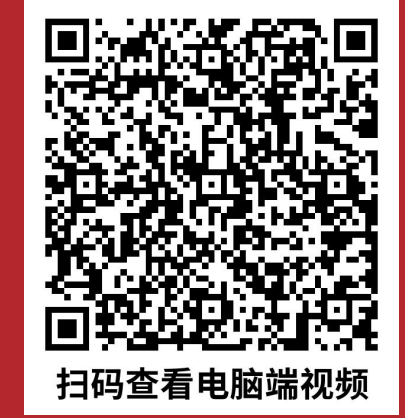

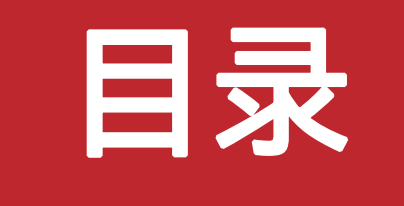

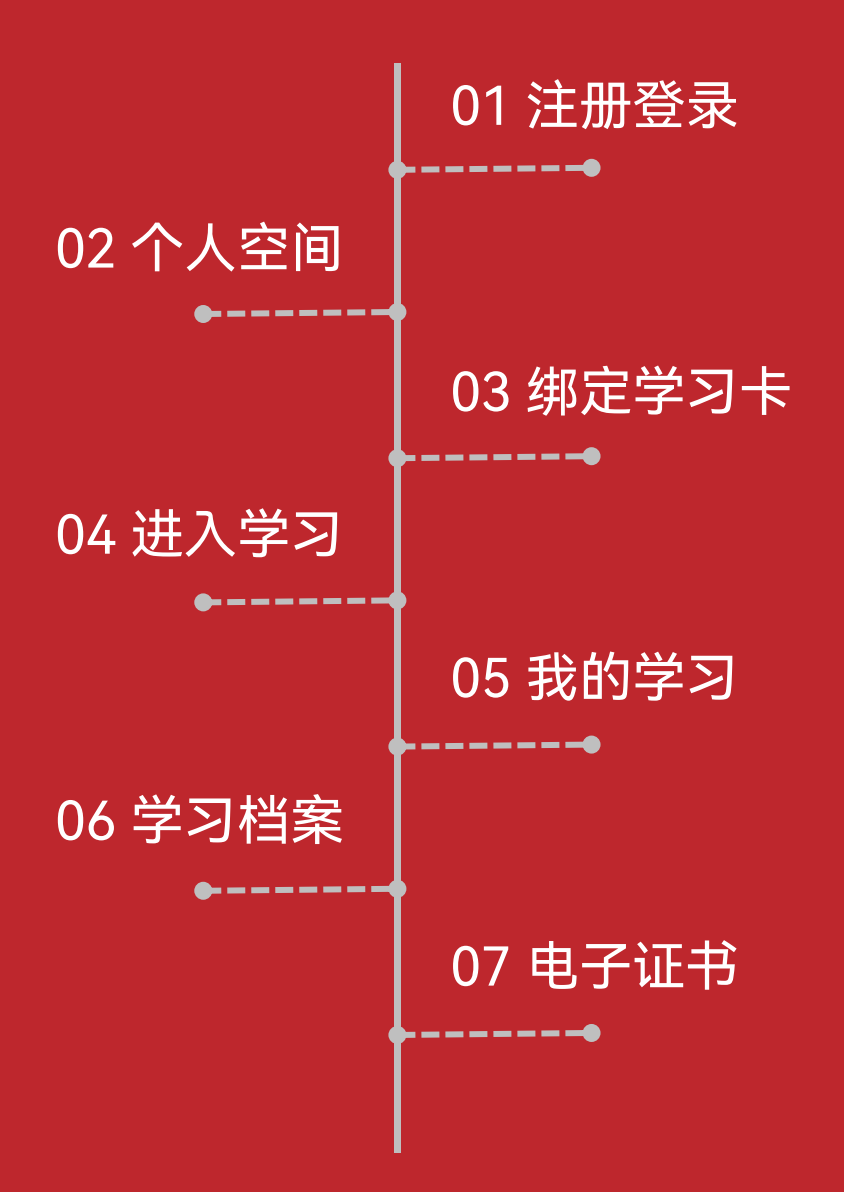

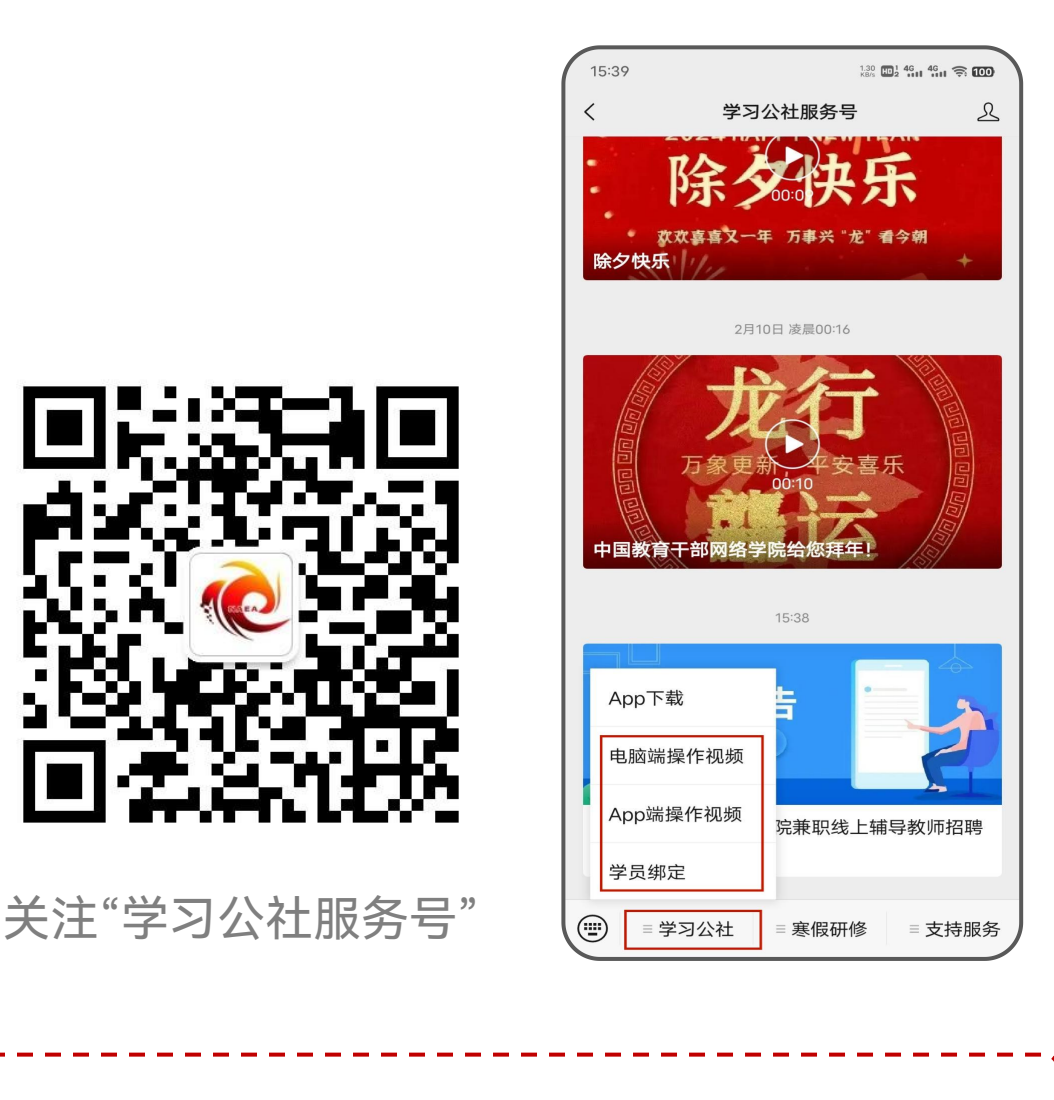

手机扫描上图二维码关注"学习公社服务号",关注后即可查看电脑端和App端操作视频,完成学员绑定后还可以接收培训提醒。

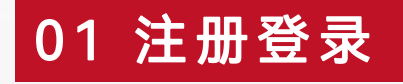

在浏览器中打开大学生网络党校(www.uucps.edu.cn)。如果没有本平台的学习账号,请先点击【<mark>立即注册】</mark> 按要求填写真实准确信息完成注册。如果之前已经在平台上注册过,请点击【<mark>您好,请登录】</mark>直接登录账号。

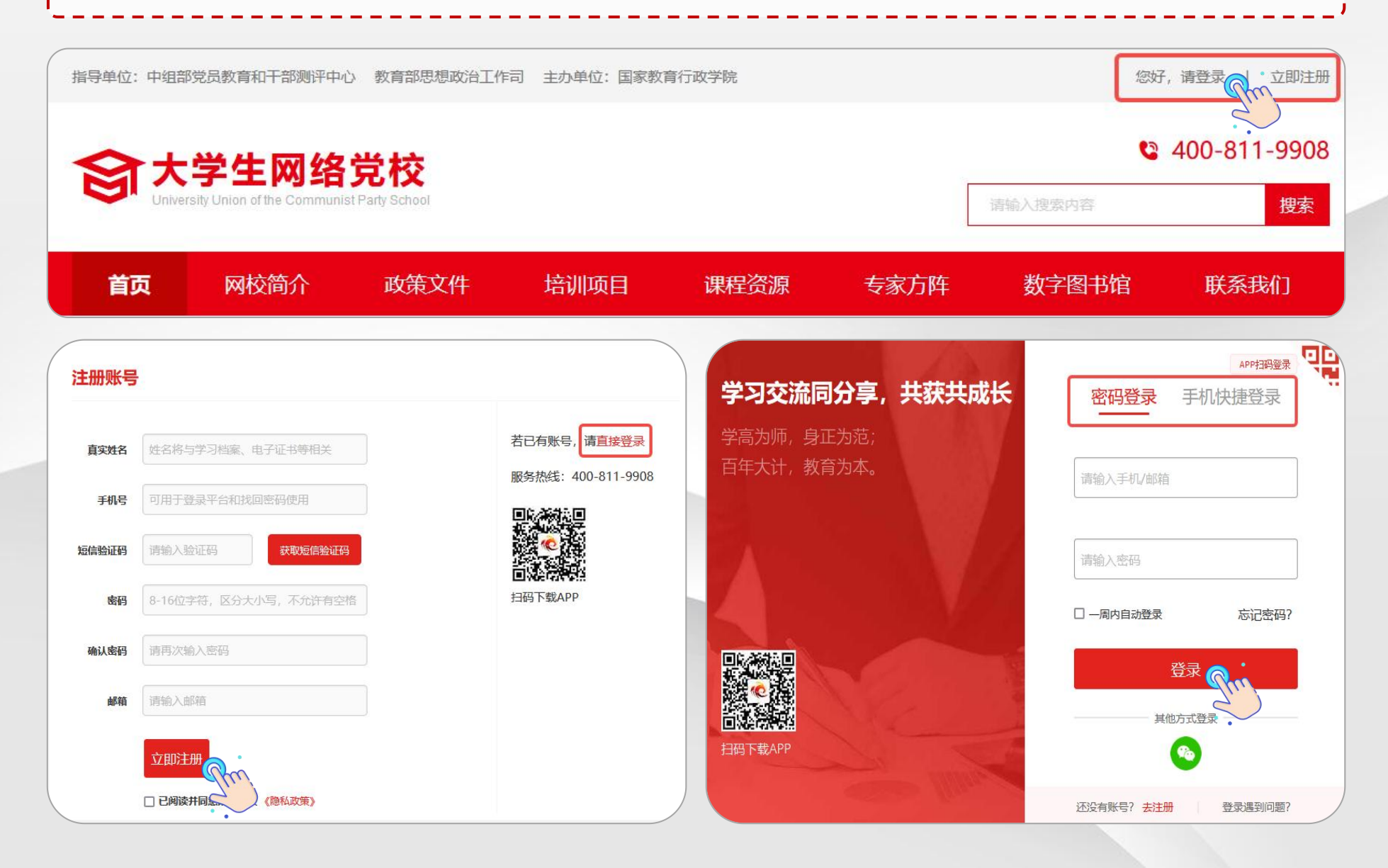

若登录时发现忘记密码,可点击【**手机快捷登录】**通过手机号和短信验证码方式登录。也可以点击【**忘记密码】** 根据页面提示通过已注册手机号或者已绑定邮箱重置密码。 **若本人手机号已经停用无法接收短信,请联系客服400-811-9908协助修改密码登录。** 

| APP扫码登录<br>密码容录 王机快捷容录                 | APP扫码登录 <b>只</b> 日<br>密码登录 手机快捷登录 | 重置登录密码            |
|----------------------------------------|-----------------------------------|-------------------|
|                                        |                                   | 忘记密码?             |
| 请输入手机号码                                | 请输入手机/邮箱                          | 通过手机重置密码 通过邮箱重置密码 |
| 请输入验证码 获取短信验证码                         | 请输入密码                             | 手机号码:             |
| 登录                                     | □ 一周内自动登录 忘记密码?                   | 语音/短信验证码:         |
| —————————————————————————————————————— | 登录                                | 获取验证码             |
|                                        | 其他方式登录                            | 提交 👝              |
| 还没有账号? 去注册 登录遇到问题?                     | 还没有账号?去注册 登录遇到问题?                 |                   |

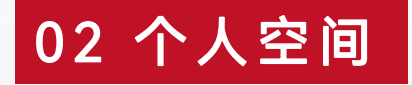

登录账号后进入个人空间,点击头像右侧<mark>【个人信息设置】</mark>,可查看或修改个人信息。【<mark>基本信息设置】</mark>可以 修改姓名等。【<mark>工作信息设置】</mark>可修改单位、职务、部门等。【<mark>安全设置】</mark>可更换手机号、邮箱、密码等。

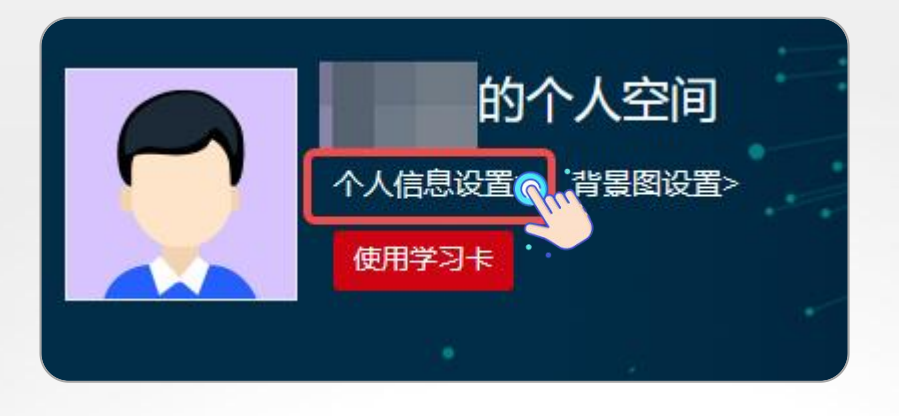

| 个人设置   |        |      |      |          |  |
|--------|--------|------|------|----------|--|
| 基本信息设置 | 工作信息设置 | 头像设置 | 安全设置 |          |  |
| 用户名:   |        |      |      | 🏭 修改基本信息 |  |
| 姓名:    |        |      |      | (Pm)     |  |
| 性别:    |        |      |      | ~        |  |
| 民族:    |        |      |      |          |  |
| 籍贯:    |        |      |      |          |  |
| 出生日期:  |        |      |      |          |  |
| 政治面貌:  |        |      |      |          |  |
| 学历:    |        |      |      | )        |  |

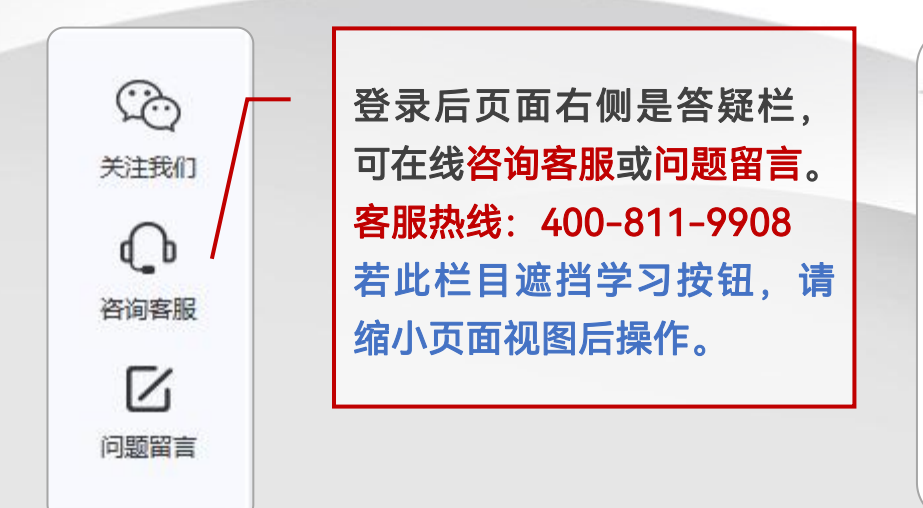

| 人设置    |          |           |          |
|--------|----------|-----------|----------|
| 基本信息设置 | 工作信息设置   | 头像设置      | 安全设置     |
| 手机:    | 已验证      | 修改        |          |
| 邮箱:    |          | 尚未验证重新发送研 | 触认信   修改 |
| 密码: *  | **修改     |           |          |
| 微信: 🕫  | 未绑定 💽 绑定 |           |          |

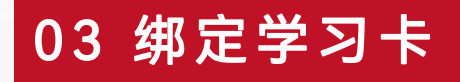

登录进入个人空间页面,**首次进入项目需要绑定学习卡**,在头像右侧点击**【使用学习卡】**输入组织本次培训的 部门统一下发的学习卡号,使用前请仔细核对表格中姓名与卡号是否匹配,点击【**立即使用】**进入项目。 注:每张学习卡使用一次后失效,后续登录或切换设备无需重复绑定学习卡。

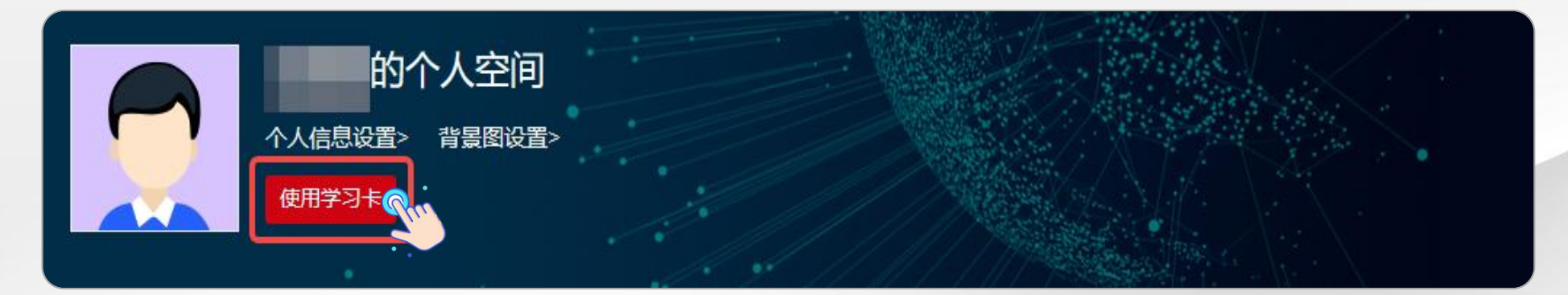

使用学习卡

温馨提醒:

- 1、"学习卡"是用于进入项目班级的凭证 (需从组织方获取), 请输入学习卡卡号
- 2、"学习卡"使用即生效,登录后随时可以进行项目学习
- 3、您可以到个人信息设置中进行信息的完善

卡号

请输入您的卡号

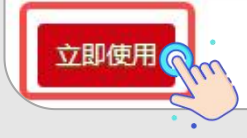

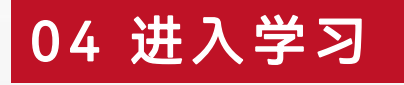

点击【我的项目】查看项目列表。点击所学习项目右侧【进入学习】进入班级页面。首次进入班级请按要求完善善个人信息,填写完成后选择【保存并继续完善】或【保存并开始学习】。页面右上角显示培训倒计时。 点击【方案计划】下方的教学计划,查看培训学习任务、考核认证标准等重要信息。

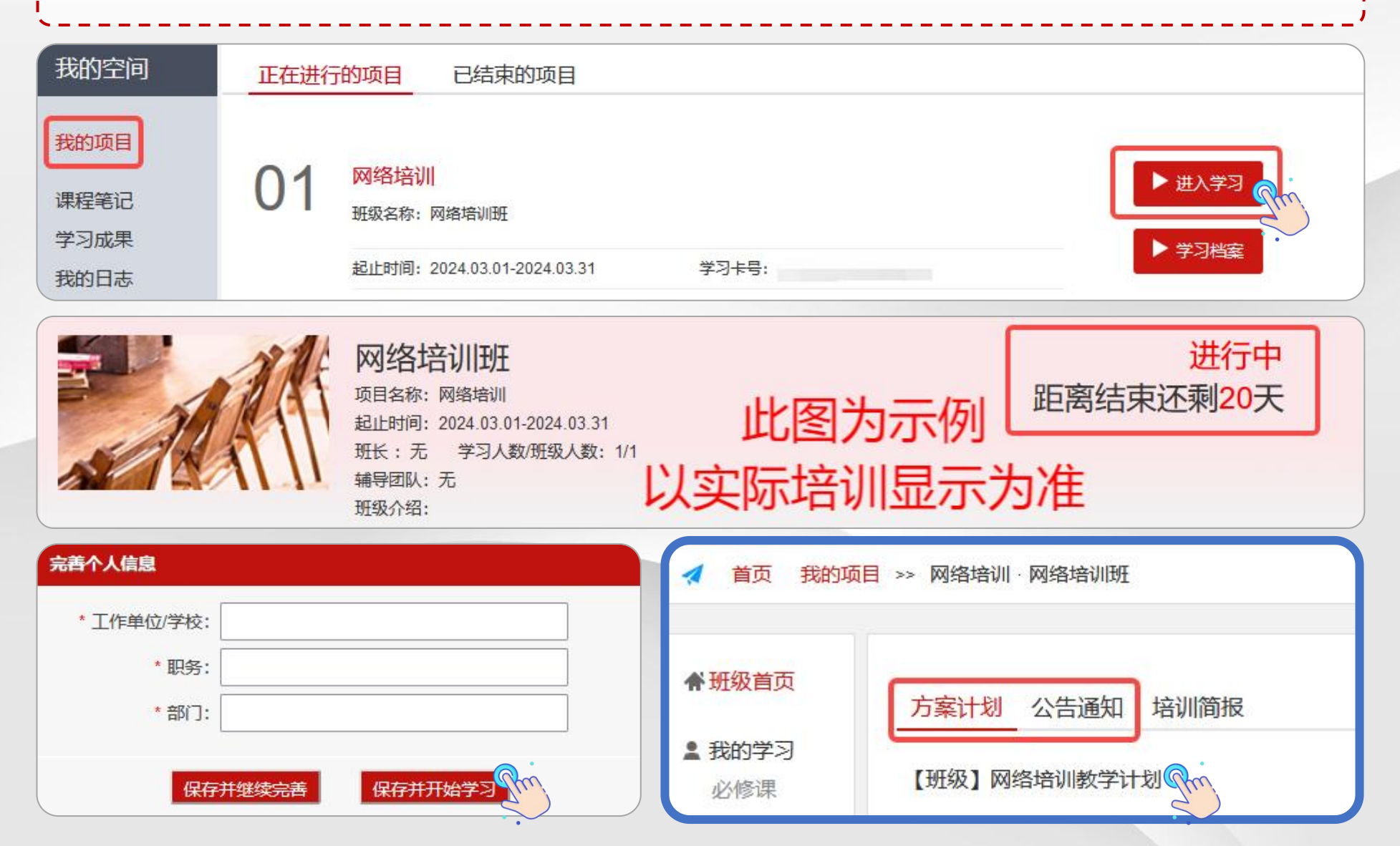

点击【我的学习-必修课】查看课程列表,页面上方显示考核要求和已学分钟数。可选择不同模块课程学习。 点击课程标题右侧【学习】按钮,进入课程学习页面。点击课程播放页面右侧【集数】观看课程。 课程页面可查看主讲人信息、浏览课程相关文章、做笔记和评论课程。 只要总体完成分钟数达到要求即可,部分课程学习进度未到100%可不用理会。

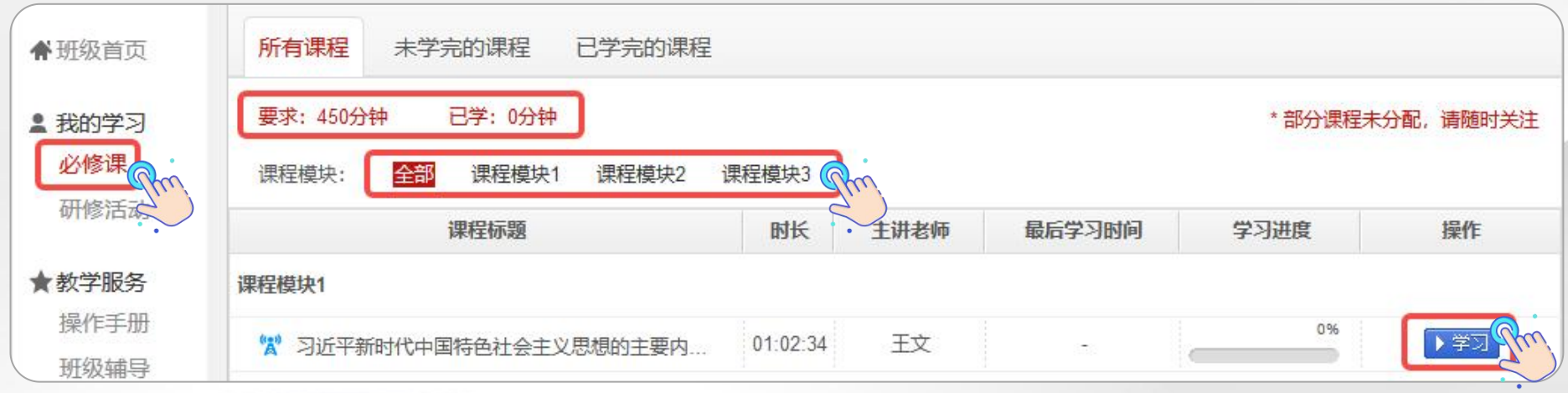

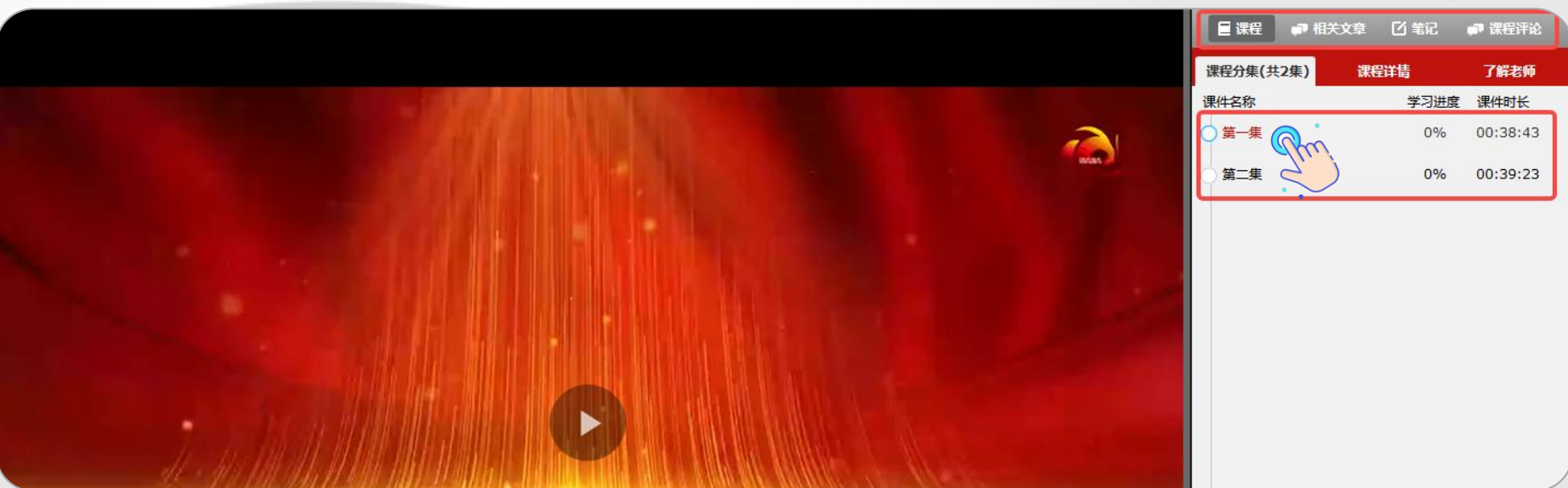

05 我的学习一一选修课

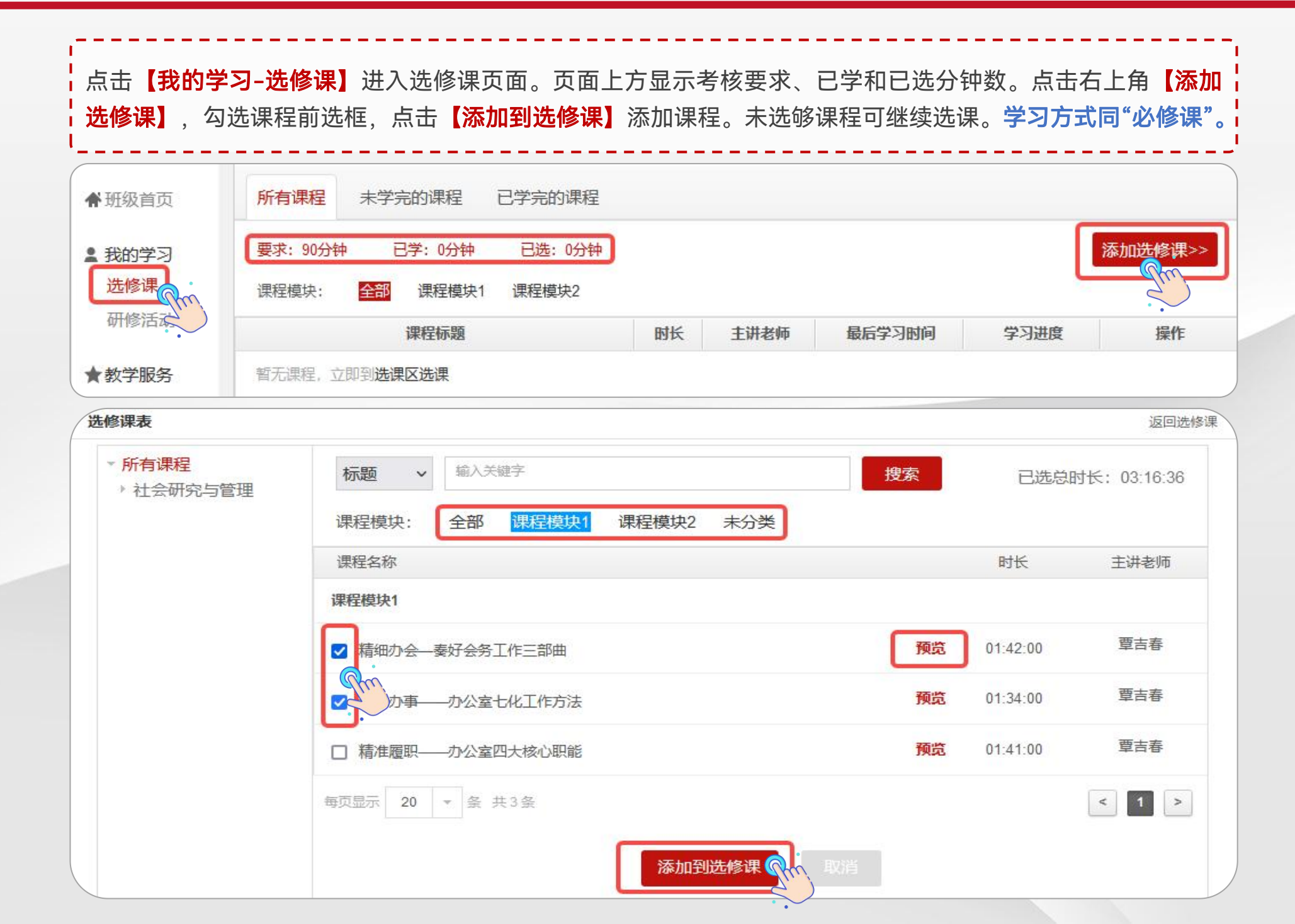

## 05 我的学习一一直播课

点击【我的学习-直播课】进入直播课列表。页面上方显示考核要求和已学分钟数。请关注直播通知按时参加 直播课程。点击课程名称进入课程详情页,点击【进入课堂】观看直播。 若直播支持回看可在直播结束第二天观看回放课程,进入课程点击【精彩回放】观看回放。

| 骨班级首页  | 所有直播课程                                      |       |                                 |             |            |
|--------|---------------------------------------------|-------|---------------------------------|-------------|------------|
| ▲ 我的学习 | 要求: 90分钟 已学: 0分钟                            |       | 损                               | 示: 直播课程进想   | 度每10分钟更新一次 |
| 直播课了加  | 课程名称                                        | 主讲老师  | 直播时间                            | 时长          | 学习进度       |
| 研修活动.  | 网络培训直播课                                     | 直播主讲人 | 2024-03-11 13:45 至 2024-03-11 1 | 4:10 25 分钟  | 0%         |
| ★教学服务  | 教学名师谈成长———————————————————————————————————— | 郑用琏   | 2023-12-21 09:00 至 2023-12-21 1 | 1:00 120 分钟 | 0%         |

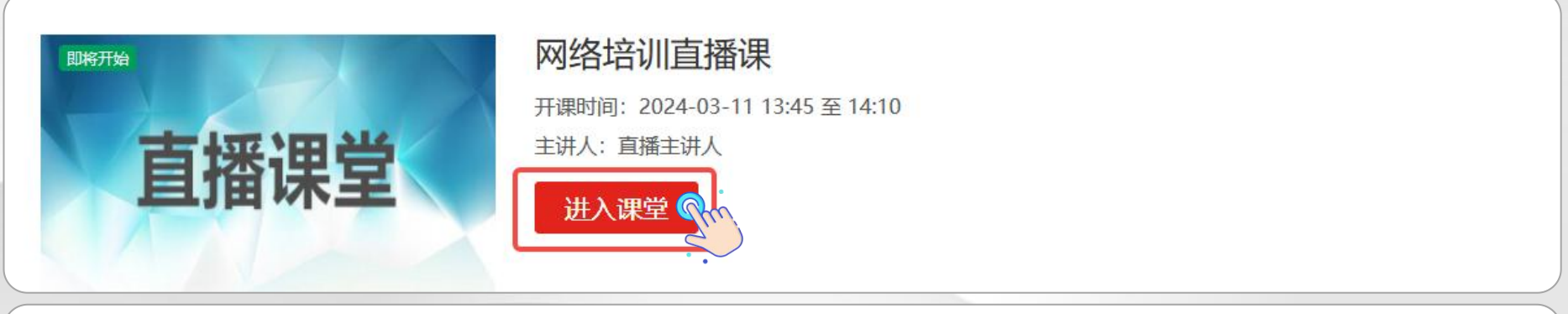

| 已结束          | 教学名师谈成长——成长之路成就执教之道            |
|--------------|--------------------------------|
| 教学名师谈成长条列直播  | 播放次数:2次                        |
| 2023 = ¥6.41 | 开课时间: 2023-12-21 09:00 至 11:00 |
| 教学名师读成长      | 主讲人:郑用琏                        |
| 成长之路成就执教之道   | 课程结束 精彩回放 实                    |

点击【**我的学习-班级研讨】**进入班级研讨页面。页面上方显示考核要求和已完成数量。点击【<mark>发帖】</mark>进入发 帖页面,按照页面要求输入内容点击【<mark>提交</mark>】。点击他人发布主题帖可进行回复,输入回帖内容点击【确认】。 发帖和回复他人帖子都计入已完成数量中。

| *             | 班级首页                            | 研讨                                           |                           |                                                           |                        |
|---------------|---------------------------------|----------------------------------------------|---------------------------|-----------------------------------------------------------|------------------------|
| Ĉ             | 我的学习班级研讨了                       | 要求: 2个, 已完成: 0个<br>发帖                        | <b>帐号</b> ∨ ‡             | 輸入关键字                                                     | 搜索                     |
|               | 研修活动                            |                                              | 标题                        |                                                           | 回复/浏览                  |
| *             | <b>教学服务</b> 操作手册                | 本次培训让我受益良多,主讲人讲课十步<br>发表人:刘成丽 发表时间:2024-03-0 | 分精彩,学到了很多实用的内容。<br>716:56 | ]                                                         | 0/1                    |
|               | 班级辅导                            | 每页显示 20 🔻 条 共1条                              | •••                       | ~                                                         | < 1 >                  |
| • 我的学习        | 发帖                              |                                              | <mark>ラ</mark> 返回         | सांग                                                      |                        |
| 班级研讨          | * 标题:                           |                                              |                           | 回复                                                        | 2 返回                   |
| 研修活动<br>★教学服务 | • 输入标题<br>* 内容:                 |                                              |                           | 本次培训让我受益良多, 主讲人讲课十分情彩, 学到了很多实用<br>刘成丽 发表于2024-03-07 16:56 | 8的内容。                  |
| 操作手册<br>珊级神导  | 字体 大小 B                         |                                              | 😌 🛕 HTML                  | 主要收获有以下几点 1.2.3.                                          |                        |
| 学习档案          | • 输入内容                          |                                              |                           |                                                           |                        |
| 电子证书          |                                 |                                              |                           | 回复本帖<br>字体·大小·B·J·U·▲·燮·王·王·                              | 🗐 🗐 🕺 🖉 📩 537 🤪 🛕 HTML |
| ● 学习小组        | 附件・(文件 < 5014)                  |                                              | h                         |                                                           |                        |
| ■同学录          | <ul> <li>● 任何用户可以下载的</li> </ul> | 传附件(小于50M) 浏览 浏览<br>时件 〇 仅当前用户回复此贴后获得下载附件的权利 |                           |                                                           |                        |
|               |                                 | 发表                                           |                           |                                                           |                        |

## 05 我的学习一一作业、研修成果

点击【我的学习-作业】/【研修成果】进入作业/研修成果页面。页面上方显示考核要求和已完成数量。点击 【作答】进入撰写页面,查看作答要求,按要求完成后【提交】。 作业、研修成果等问答题建议在电脑端本地编辑完成后,再用电脑登录网站用附件格式提交。

| 骨班级首页           | 我的研修成果                  |                        |        |
|-----------------|-------------------------|------------------------|--------|
| ▲ 我的学习          | 未提交                     | 已提交                    |        |
| 作业              | 要求完成: 1个 已完成: 0个        |                        |        |
| 研修成果と           | 研修成界                    | は标題                    | 操作     |
| WIPSIDAJ        | 网络培训作业/研修成果             |                        | 作答。    |
| ★教学服务<br>操作手册   | 每页显示 20 💌 条 共1条         |                        |        |
| 1 作业研修成果        | 本大题共有1小题,总分为100.0分      |                        |        |
| 1 题目:请按照实际      | 顽面显示的要求完成作答。            |                        |        |
| <b>答案:</b> 文本形式 | 视频形式                    | 建议在电脑本地作答后,            |        |
| 字体▼             | 大小・ B I 旦 A・ 塾・ 三 三 三 三 | ◎ ◎                    |        |
| •               | 在文本框输入内容                |                        |        |
|                 |                         |                        |        |
|                 |                         |                        |        |
| 分值: 100分        |                         | ,<br>点击保存,下一次进入可以继续作答, |        |
|                 |                         | 做完后务必点击提交。             | 提交了的保存 |

点击【我的学习-在线考试】进入在线考试页面。页面上方显示考核要求和已完成数量。点击【作答】认真阅 读考试安排信息后进入答题页面。试卷中途退出,作答时间不会暂停,到时间自动收卷。请在规定时间内完成 作答后【提交】试卷。试卷提交后,在【已提交】处查看成绩。 考试及格分数请以项目实际要求为准,若考试成绩不合格需要补考请与组织本次培训的管理人员联系,由培 训管理员决定是否能补考,再由管理员统一上报给平台负责人处理。

| 骨班级首页  | 未提交已提交           |    |
|--------|------------------|----|
| ▲ 我的学习 | 要求完成: 1个 已完成: 0个 |    |
| 必修课    | 试卷标题             | 操作 |
| 在线考试   | 演示项目在线考试         | 作答 |
|        | 每页显示 20 ▼ 条 共1条  |    |

| ◆班级首页    | 未提交已提交()        |      |        |     |       |
|----------|-----------------|------|--------|-----|-------|
| ▲ 我的学习   | 要求完成:1个 已完成:1个  |      |        |     |       |
| 必修课      | 试卷标题            | 提交时间 | 得分/总分  | 状态  | 操作    |
| 在线考试     | 演示项目在线考试        |      | 55/100 | 不合格 | 详情    |
| ₩[!≤/□₩] | 每页显示 20 ▼ 条 共1条 |      |        |     | < 1 > |

## 06 学习档案

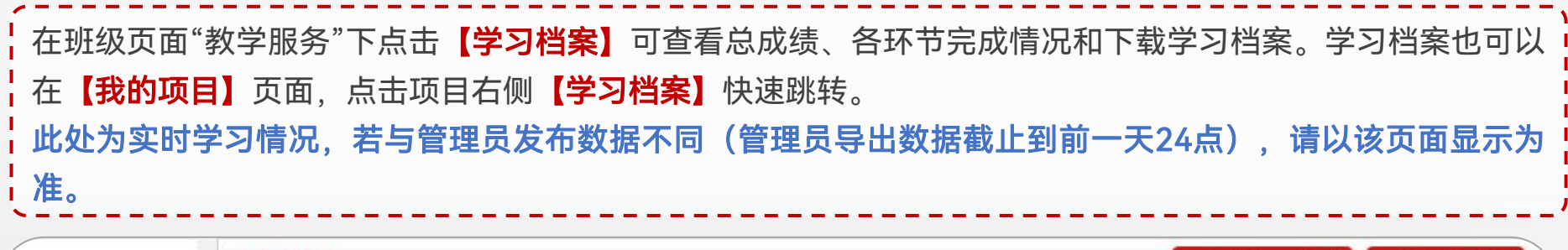

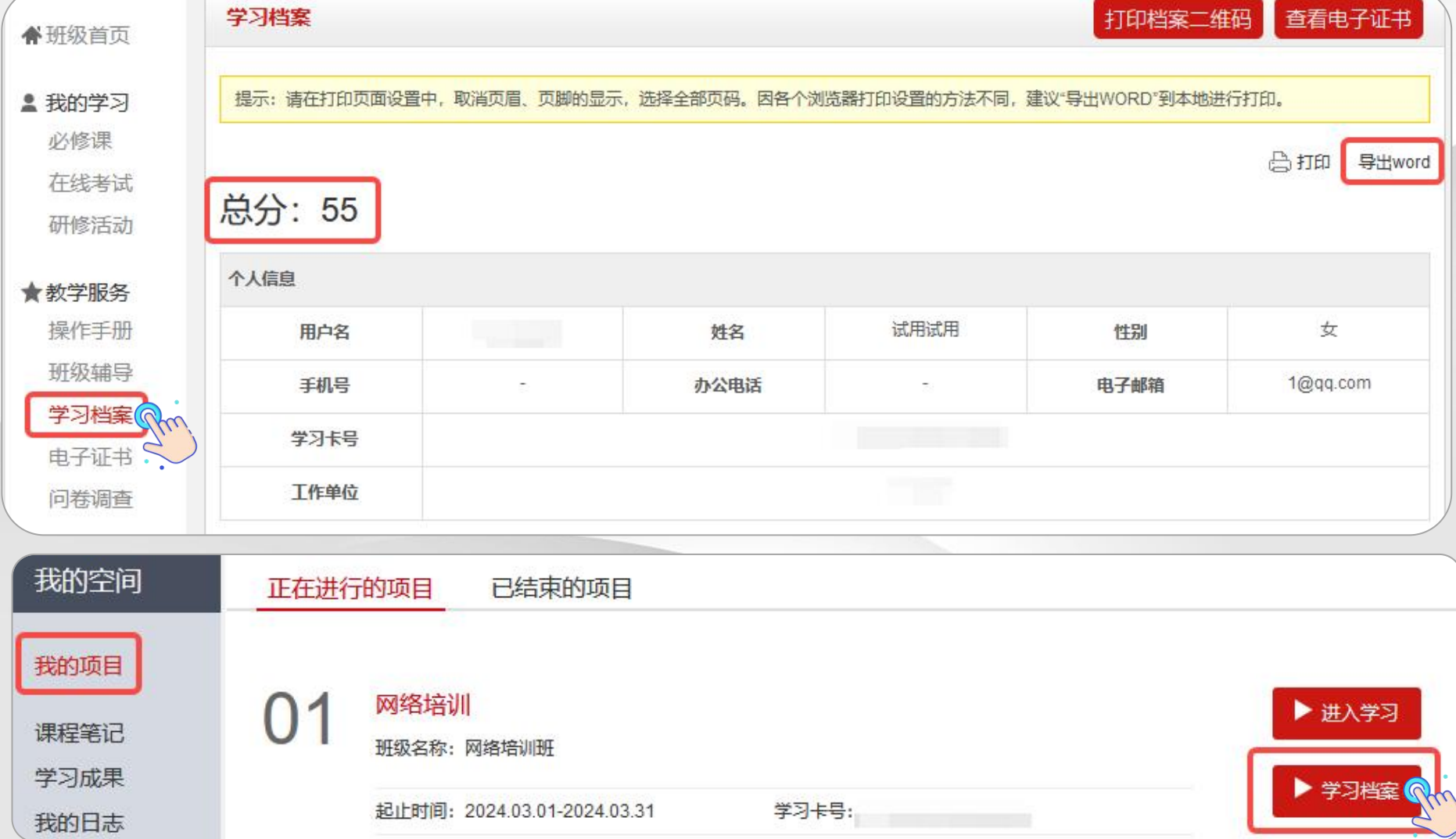

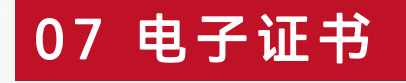

在班级页面"教学服务"下点击【电子证书】可以打印/下载学时证明。 如果【电子证书】处显示"您未达到考核要求,暂时不能打印学时证明",请您再次查看教学计划和学习档案, 查询是否有未达到考核要求的环节,达到要求后方可打印/下载证书。 请合理安排时间完成学习任务。每张证书均对应有唯一证书编号可进行溯源调查,切勿修改他人证书自用。

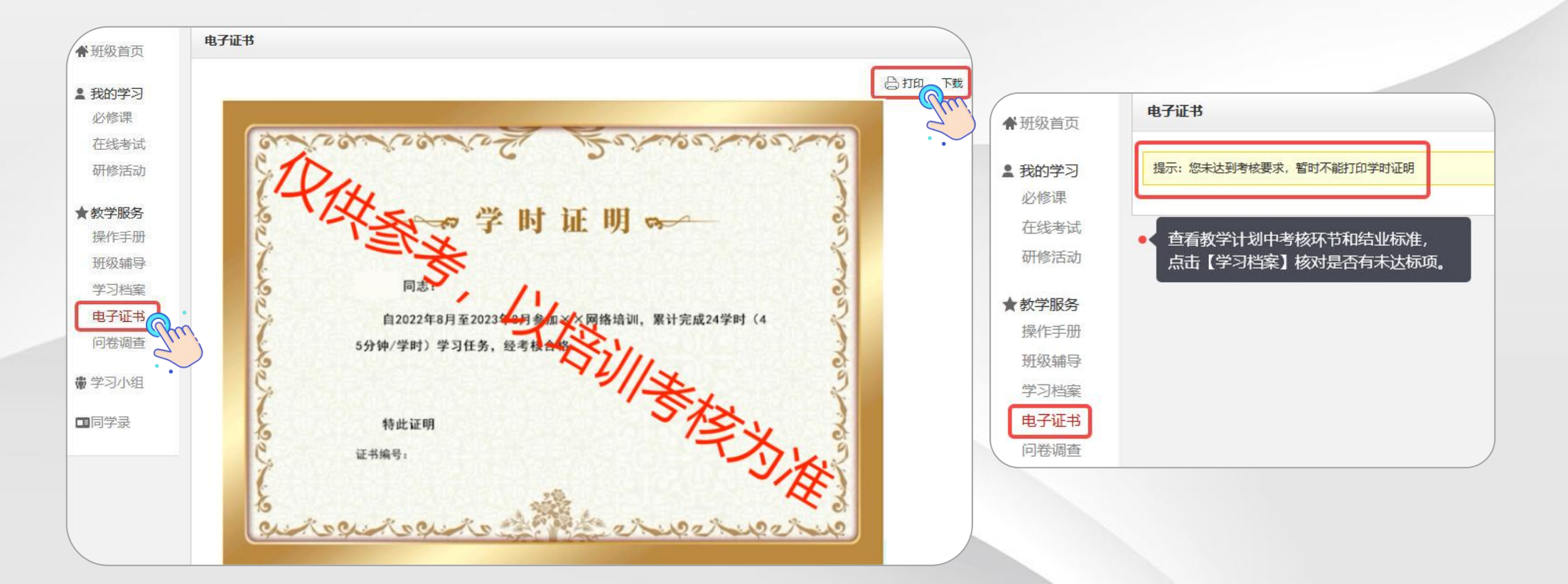

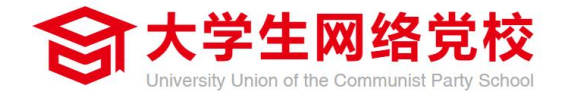

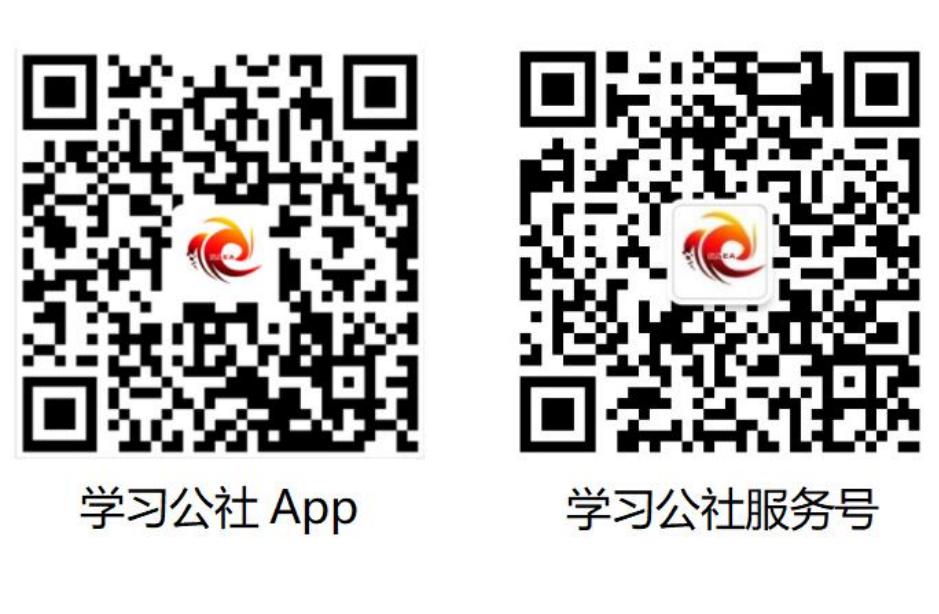

服务热线: 400-811-9908